# Vytvorenie žiadosti o certifikát na Windows Serveru 2008/Vista a vyššie a zobrazenie MMC konzoly pre zálohu privátneho kľúča

Najprv je potreba pridať modul snap-in do konzoly mmc

V príkazovom riadku napíšte **"mmc**" a stlačte Enter

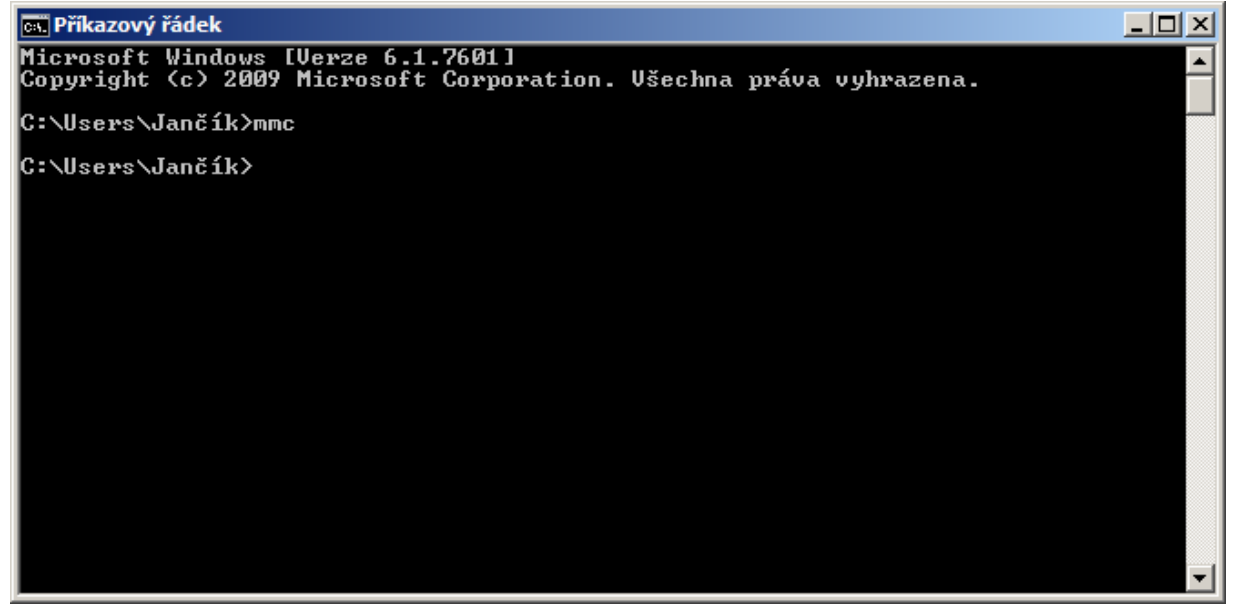

Nižšie vidíte prázdnu konzolu mmc

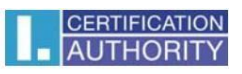

| 🔚 Konzola1 - [Kořenový adresář konzoly]    |                                             | _ D ×                    |
|--------------------------------------------|---------------------------------------------|--------------------------|
| Soubor Akce Zobrazit Oblibené položky Okno | Nápo <u>v</u> ěda                           |                          |
|                                            | Nému                                        | Akca                     |
|                                            | Tom ito zobrazení neodnovídá žádná položka  | Kořenový adresář konzoly |
|                                            | Laurana Kanuaran urandha una Kanua bananimi | Další akce               |
|                                            |                                             |                          |
|                                            |                                             |                          |
|                                            |                                             |                          |
|                                            |                                             |                          |
|                                            |                                             |                          |
|                                            |                                             |                          |
|                                            |                                             |                          |
|                                            |                                             |                          |
|                                            |                                             |                          |
|                                            |                                             |                          |
|                                            |                                             |                          |
|                                            |                                             |                          |
|                                            |                                             |                          |
|                                            |                                             |                          |
|                                            |                                             |                          |
|                                            |                                             |                          |
|                                            |                                             |                          |
|                                            |                                             |                          |
|                                            |                                             |                          |
|                                            |                                             |                          |
|                                            |                                             |                          |
|                                            |                                             |                          |
| 1                                          | 7                                           | ,                        |

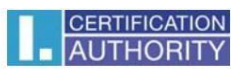

# Zvoľte "Súbor" a "Pridať alebo odobrať modul snap-in"

| 🛱 Konzola 1 - [Kořenový adresář konzoly]                                                                                                    |                          |
|----------------------------------------------------------------------------------------------------|--------------------------|
| Soubor Akce Zobrazit Oblíbené položky Okno Nápověda                                                                                                    | _ 8 ×                    |
| Nový Ctri+N                                                                                                    |                          |
| Ctri+C Ctri+C Ct | Alue                     |
| Uoàt Ctri+S Marey                                                                                                    | ARCE                     |
| Ulozit jako Tomuto zobrazení neodpovídá žádná položka.                                                                                                    | Korenovy adresar konzoly |
| Přidat nebo odebrat modul snap-in Ctrl+M                                                                                                    | Další akce 🕨             |
| Možnost                                                                                                    |                          |
| 1 C:Users\Konzola1.msc                                                                                                    |                          |
| 2 certmgr.msc                                                                                                    |                          |
| 3 compright msc                                                                                                    |                          |
| Ukonöt                                                                                                    |                          |
|                                                                                                    |                          |
|                                                                                                    |                          |
|                                                                                                    |                          |
|                                                                                                    |                          |
|                                                                                                    |                          |
|                                                                                                    |                          |
|                                                                                                    |                          |
|                                                                                                    |                          |
|                                                                                                    |                          |
|                                                                                                    |                          |
|                                                                                                    |                          |
|                                                                                                    |                          |
|                                                                                                    |                          |
|                                                                                                    |                          |
|                                                                                                    |                          |
|                                                                                                    |                          |
|                                                                                                    |                          |
|                                                                                                    |                          |
|                                                                                                    |                          |
|                                                                                                    |                          |
|                                                                                                    |                          |
|                                                                                                    |                          |
|                                                                                                    |                          |
|                                                                                                    |                          |
| možňuje přídávat a odebírat moduly snap-in z konzoly.                                                                                                    |                          |

## Pridajte modul "Certifikáty"

| odul snap-in            | Dodavatel      | • | Kořenový adresář konzoly | Upravit rozšíření |
|-------------------------|----------------|---|--------------------------|-------------------|
| Brána Windows Firew     | Microsoft Corp |   |                          |                   |
| Certifikáty             | Microsoft Corp |   |                          | Odebrat           |
| Editor objektů zásad s… | Microsoft Corp |   |                          |                   |
| Konfigurace a analýza   | Microsoft Corp |   |                          | Nahoru            |
| Konfigurace klienta NAP | Microsoft Corp |   |                          |                   |
| Místní uživatelé a sku… | Microsoft Corp |   |                          | Dglů              |
| Odkaz na webovou a      | Microsoft Corp |   | Přidat >                 |                   |
| Ovládací prvek ActiveX  | Microsoft Corp |   |                          |                   |
| Plánovač úloh           | Microsoft Corp |   |                          |                   |
| Prohlížeč událostí      | Microsoft Corp |   |                          |                   |
| Řízení služby WMI       | Microsoft Corp |   |                          |                   |
| Sdílené složky          | Microsoft Corp |   |                          |                   |
| ) Sledování výkonu      | Microsoft Corp |   |                          | Llořespit         |
| Sledování zabezpečen    | Microsoft Corp | • |                          | opresilition      |

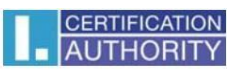

## Vyberte "Účet počítača"

| Modul snap-in Certifikáty                                | × |
|----------------------------------------------------------|---|
|                                                          |   |
| Tento modul snap-in bude vždy spravovat certifikáty pro: |   |
| ◯ <u>M</u> ůj uživatelský účet                           |   |
| O Účet <u>s</u> lužby                                    |   |
|                                                          |   |
|                                                          |   |
|                                                          |   |
|                                                          |   |
|                                                          |   |
|                                                          |   |
|                                                          |   |
|                                                          |   |
|                                                          |   |
|                                                          | _ |
| < Znět Další > Stomo                                     |   |
|                                                          |   |

#### Zvoľte "Miestny počítač"

| Vybrat počítač                                 |                                                                     | × |
|------------------------------------------------|---------------------------------------------------------------------|---|
| Vyberte počítač, který ch                      | cete spravovat tímto modulem snap-in.                               |   |
| <ul> <li>Místní počítač (po</li> </ul>         | je vzdy spravovat:<br>čítač, ve kterém je spuštěna tato konzola)    |   |
| O <u>J</u> iný počítač:                        | Procházet                                                           |   |
| Povolit změn <u>u</u> vybr<br>konzolu uložíte) | aného počítače při spuštění z příkazového řádku (platí, pouze pokud |   |
|                                                |                                                                     |   |
|                                                |                                                                     |   |
|                                                |                                                                     |   |
|                                                |                                                                     | _ |
|                                                | < <u>∠</u> pět Dokončit Stomo                                       |   |

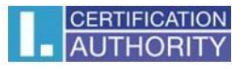

#### Nižšie už vidíte úspešne pridaný modul snap-in

| odul snap-in                                    | Dodavatel                                          | • | Kořenový adresář konzoly | Upra <u>v</u> it rozšíření |
|-------------------------------------------------|----------------------------------------------------|---|--------------------------|----------------------------|
| Brana Windows Firew                             | Microsoft Corp                                     |   | 🛱 Certifikäty (mistni)   | Odebrat                    |
| Editor objektů zásad s                          | Microsoft Corp                                     |   |                          |                            |
| Konfigurace a analýza                           | Microsoft Corp                                     |   |                          | 5 februari                 |
| Konfigurace klienta NAP                         | Microsoft Corp                                     |   |                          | Ivanoru                    |
| Místní uživatelé a sku                          | Microsoft Corp                                     |   |                          | Dolů                       |
| Odkaz na webovou a                              | Microsoft Corp                                     |   | Přidat >                 |                            |
| Ovládací prvek ActiveX                          | Microsoft Corp                                     |   |                          |                            |
| Plánovač úloh                                   | Microsoft Corp                                     |   |                          |                            |
| Prohlížeč událostí                              | Microsoft Corp                                     |   |                          |                            |
| Řízení služby WMI                               | Microsoft Corp                                     |   |                          |                            |
| Sdílené složky                                  | Microsoft Corp                                     |   |                          |                            |
| Sledování výkonu                                | Microsoft Corp                                     |   |                          | Unčernit                   |
| Sledování zabezpečen                            | Microsoft Corp                                     | _ |                          | Opreshit                   |
| s:                                              |                                                    |   |                          |                            |
|                                                 |                                                    | _ |                          |                            |
| Sledování výkonu<br>Sledování zabezpečen<br>is: | Microsoft Corp<br>Microsoft Corp<br>Microsoft Corp | • |                          | Upřesn                     |

Potom vám v ľavom menu pribudne modul **"Certifikáty (miestne)"**, kde po otvorení zložky **"Požiadavka na zápis certifikátu"** uvidíte vygenerované privátne kľúče – potom vykonajte jeho export (tým vykonáte zálohu privátneho kľúča. Vygenerovaný PK sa vám zobrazí po vytvorení žiadosti pomocou príkazu certreq, ktorý je popísaný nižšie)

| 🐺 Konzola 1 - [Kořenový adresář konzoly/Certifikáty (mistní)/Požadavek na zápis certifikátu/Certifikáty]                                                                                                    |                                                                                                    |                                          |                |                   |                   |      |               |               |
|----------------------------------------------------------------------------------------------------|----------------------------------------------------------------------------------------------------|------------------------------------------|----------------|-------------------|-------------------|------|---------------|---------------|
| Soubor Akce Zobrazit Obilbené položky. Oknjo Nápověda                                                                                                    |                                                                                                    |                                          |                |                   |                   |      |               |               |
|                                                                                                    |                                                                                                    |                                          |                |                   |                   |      |               |               |
|                                                                                                    | [                                                                                                    | far an and                               | Tex 1 Tr       | -                 |                   | 1 au | 18.00         |               |
| Certificaty (mistro)                                                                                                    | Vystaveno pro A                                                                                                    | CEDITIES Tart                            | Datum ukonceni | 2 Zamysiene ucely | Popisny nazev     | Stav | Sabic         | AKCE          |
| E Contracty (model)                                                                                                    | CENTREQ - Test                                                                                                    | CERTREQ - Test                           | 26.4.2013      | Overeni serveru   | <zdurty></zdurty> |      |               | Certifikáty 🔺 |
| 🗐 🦰 Důvěrvhodné kořenové certifikační autority                                                                                                    | Calcontrac Test                                                                                                    | CERTREQ - Test                           | 20.4.2013      | Overeni serveru   | <2duriy >         |      |               | Další akce    |
| 🖲 🧧 Důvěrvhodnost v rámci rozlehlé sítě                                                                                                    | CENTREQ - Test                                                                                                    | CERTREQ - Test                           | 3.5.2013       | Overeni serveru   | <2duriy >         |      |               |               |
| E Zprostředkující certifikační autority                                                                                                    | Partice of the second second s | CERTREQ - Test                           | 3.3.2013       | Overeni serveru   | <zduriy></zduriy> |      |               |               |
| Důvěryhodní vydavatelé                                                                                                    | Participation of the second second se | tesedar igwr u digt2kar 2.11 kica.iocai  | 15.4.2015      | Overeni serveru   | <2duriy >         |      |               |               |
| E Produčený statu na produkte na produkte n<br>produkte na produkte na produkte na produkte na produkte na produkte na produkte na produkte na produkte na produkte na produkte na produkte na produkte na produkte na produkte na produkte na produkte na produkte na produkte na produk | California des formats the track of the second second seco | tesedar igwir u digtzkar 2.11 kica.iocal | 26.4.2013      | Overeni serveru   | <2duriy >         |      |               |               |
| 표 🚞 Kořenové certifikační autority třetích stran                                                                                                    | tesedarfgwrtrthgtzkar2.nrkica.iocai                                                                                                    | tesedartgwrtrthgt2kar2.hrkica.iocal      | 26.4.2013      | Overeni serveru   | <zadny></zadny>   |      |               |               |
| Důvěryhodné osoby                                                                                                    | tesedartgwrtrthgtzkarz.nrkica.iocai                                                                                                    | tesedartgwrtrthgt2kar2.nrkica.iocal      | 13.4.2013      | Overeni serveru   | <zadny></zadny>   |      |               |               |
| 🕑 🧮 Ostatní uživatelé                                                                                                    | tesedartgwrtrthgtzkarz.nrkica.iocal                                                                                                    | tesedarigwrtrthgt2kor2.nrkica.iocai      | 26.4.2013      | Overeni serveru   | <zaony></zaony>   |      |               |               |
| Požadavek na zápis certifikátu                                                                                                    | Laltest2k8r2.hrkica.local                                                                                                    | test2k8r2.hrkica.local                   | 28.3.2013      | Overeni serveru   | <zadny></zadny>   |      |               |               |
| Certifikáty:                                                                                                    | Lal test2kdr2.hrkica.local                                                                                                    | test2k8r2.hrkica.local                   | 16.4.2013      | Overeni serveru   | <zadny></zadny>   |      |               |               |
| Důvěryhodné kořeny čipových karet                                                                                                    | test2k8r2.hrkica.local                                                                                                    | test2k8r2.hrkica.local                   | 28.3.2013      | Overeni serveru   | <zádný></zádný>   |      |               |               |
| Důvěryhodná zařízení                                                                                                    | test2k8r2.hrkica.local                                                                                                    | test2k8r2.hrkica.local                   | 16.4.2013      | Overeni serveru   | <zádný></zádný>   |      |               |               |
|                                                                                                    | test2k8r2.hrkica.local                                                                                                    | test2k8r2.hrkica.local                   | 28.3.2013      | Ověření serveru   | <zádný></zádný>   |      |               |               |
|                                                                                                    | test2k8r2.hrkica.local                                                                                                    | test2k8r2.hrkica.local                   | 28.3.2013      | Ověření serveru   | <Žádný>           |      |               |               |
|                                                                                                    | test2k8r2.hrkica.local                                                                                                    | test2k8r2.hrkica.local                   | 16.4.2013      | Ověření serveru   | <Žádný>           |      |               |               |
|                                                                                                    |                                                                                                    |                                          |                |                   |                   |      |               |               |
|                                                                                                    | 1                                                                                                    |                                          |                |                   |                   |      |               |               |
|                                                                                                    | 1                                                                                                    |                                          |                |                   |                   |      |               |               |
|                                                                                                    | 1                                                                                                    |                                          |                |                   |                   |      |               |               |
|                                                                                                    | 1                                                                                                    |                                          |                |                   |                   |      |               |               |
|                                                                                                    | 1                                                                                                    |                                          |                |                   |                   |      |               |               |
|                                                                                                    | 1                                                                                                    |                                          |                |                   |                   |      |               |               |
|                                                                                                    | 1                                                                                                    |                                          |                |                   |                   |      |               |               |
|                                                                                                    | 1                                                                                                    |                                          |                |                   |                   |      |               |               |
|                                                                                                    | 1                                                                                                    |                                          |                |                   |                   |      |               |               |
|                                                                                                    | 1                                                                                                    |                                          |                |                   |                   |      |               |               |
|                                                                                                    | 1                                                                                                    |                                          |                |                   |                   |      |               |               |
|                                                                                                    | 1                                                                                                    |                                          |                |                   |                   |      |               |               |
|                                                                                                    | 1                                                                                                    |                                          |                |                   |                   |      |               |               |
|                                                                                                    | 1                                                                                                    |                                          |                |                   |                   |      |               |               |
|                                                                                                    | 1                                                                                                    |                                          |                |                   |                   |      |               |               |
|                                                                                                    | 1                                                                                                    |                                          |                |                   |                   |      |               |               |
|                                                                                                    | 1                                                                                                    |                                          |                |                   |                   |      |               |               |
|                                                                                                    | 1                                                                                                    |                                          |                |                   |                   |      |               |               |
|                                                                                                    | 1                                                                                                    |                                          |                |                   |                   |      |               |               |
|                                                                                                    | 1                                                                                                    |                                          |                |                   |                   |      |               |               |
|                                                                                                    | 41                                                                                                    |                                          |                |                   |                   | -    | in the second |               |
| 1                                                                                                    | 1.21                                                                                                    |                                          |                |                   |                   |      | _             |               |
| Uložiště Požadavek na zápis certifikátu obsahuje 16 certifikátí                                                                                                    | Ĵ.                                                                                                    |                                          |                |                   |                   |      |               |               |

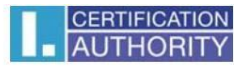

#### Postup získania komerčného serverového certifikátu I.CA pre IIS (WS2008/Vista a vyššie)

Po vytvorení žiadosti o certifikát je možné použiť nástroj certreq (ktorý je prítomný na každej instancii Windows Server) podľa nasledujúceho postupu:

1. Vytvorte textový súbor so šablónou pre vygenerovanie žiadosti o certifikát – napr- **IISreq.inf** – podľa nasledujúceho vzoru:

#### [NewRequest]

Subject = "CN=mailServer,O=ICA,OU=testing,C=CZ,St=Kralovahradecky kraj"

; Subject opravte podle udaju Vaseho serveru, položka CN nesmi obsahovat domenove jmeno, FQDN, (např. <u>www.ica.cz</u>) a IP adresu (např. 193.86.0.248)

- ; vyplneny musi byt alespon polozky C a CN, ostatni v souladu s certifikacni politikou
- ; pole: CN =Common Name (nazev serveru)
- ; O =Organization (organizace, firma)
- ; OU =Organization Unit (organizacni jednotka)
- ; L =Locality (lokalita, mesto)
- ; C =Country (zeme, stat)
- ; St =stateOrProvince (kraj) KeySpec = 1
- HashAlgorithm = sha256 KeyLength = 2048

UseExistingKeySet = FALSE Exportable =

TRUE UserProtected = FALSE

MachineKeySet = TRUE

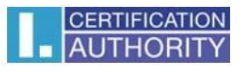

ProviderName = "Microsoft RSA SChannel Cryptographic Provider" ProviderType = 12

RequestType = PKCS10

KeyUsage = 0xa0 SMIME =

False

SuppressDefaults = true [EnhancedKeyUsageExtension]

OID=1.3.6.1.5.5.7.3.2 ;pro Clietn Authentication

Položky Subject a KeyLenght upravte v súlade s komentárom na identifikáciu vášho servera a na potrebnú dĺžku kľúča. (Stredníkom sú uvedené komentáre.)

2. Vytvorte žiadosť o certifikát na cieľovom servery. **POZOR! Musí byť uskutočnené priamo na IIS** servery, pretože pri vytváraní žiadosti je generovaný nový pár kľúčov.

IISsrv>

#### certreq -new IISreq.inf IISreq.txt

Vytvorená žiadosť bude uložená v súbore **IISreq.txt**, ktorý je možné zobraziť a kopírovať ako text (ide o base 64 zakódované binárne dáta).

3. Obsah žiadosti predložte obvyklým spôsobom na I.CA. Na <u>www.ica.cz</u> vykonajte vloženie obsahu žiadosti do formulára pre komerčný serverový certifikát I.CA, doplnenie hesla pre zneplatnenie atd., vytvorenie žiadosti o serverový certifikát. Ďalej vykonajte predanie žiadosti na RA.

4. Po získaní certifikátu na ISS servery (na ktorom ste vytvárali žiadosť) uskutočnite inštaláciu certifikátu (vo formáte DER) pomocou príkazu::

IISsrv>

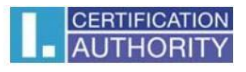

#### certreq -accept <nnnnn.der>

kde **<nnnn.der>** je názov súboru so získaným certifikátom vo formáte der.

Koreňový certifikát vydávajúci komerčný I.CA musí byť v trusted root v úložisku počítača, inak príkaz certreq –accept ohlási chybu a certifikát nenainštalujete (a nespojí ho s vygenerovaným súkromným kľúčom).

5. Teraz v IIS nakonfigurujte/zvoľte pre SSL zabezpečenie zvolenej website novo inštalovaný certifikát, a overte správnosť funkcie pri prístupu klienta na webový server.

Záverečné poznámky:

- 1. Použitím uvedenej šablóny je vygenerovaná žiadosť o certifikát bez položiek sMIMECapabilities a subjectKeyIdentifier.
- 2. Uvedený vzor šablóny predpokladá:
  - uloženie kľúčov v operačnom systéme,
  - standalone Web server,
  - nelze ji použít pro WS2003.